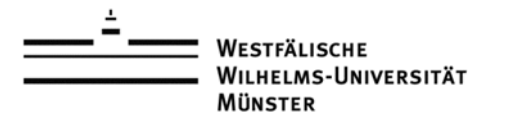

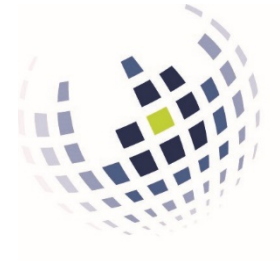

Informationsverarbeitungs-Versorgungseinheit (IVV) Wirtschaftswissenschaften

# Vorbereiten eines Dienstrechners für den Remotezugriff

Niklas Schröder IVV2 Universitätsstr. 14-16 D-48143 Münster

Version: 0.3 Datum: 17.03.2020

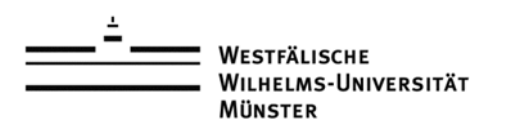

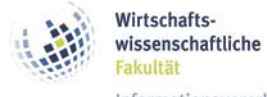

Informationsverarbeitungs-Versorgungseinheit (IVV) Wirtschaftswissenschaften

## Dokumentenhistorie

| Version | Datum      | Änderung        | Autor           |
|---------|------------|-----------------|-----------------|
| 0.1     | 2020-03-16 | Ersterstellung  | Niklas Schröder |
| 0.2     | 2020-03-16 | Erste Korrektur | Niklas Schröder |
| 0.3     | 2020-03-17 | Korrekturen     | Michael Surkau  |

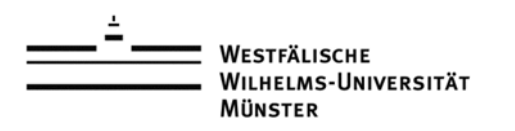

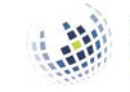

Informationsverarbeitungs-Versorgungseinheit (IVV) Wirtschaftswissenschaften

## Inhalt

| Dok | umei  | ntenhistorie                                  | 2 |
|-----|-------|-----------------------------------------------|---|
| 1.  | Einl  | eitung                                        | 2 |
|     | 1.1   | Was ist Remotedesktop?                        | 2 |
|     | 1.2   | Vorbereitungen                                | 2 |
| 2.  | Kon   | figuration des Remotedesktops                 | 2 |
|     | 2.2   | Abschalten des Ruhemodus                      | 2 |
|     | 2.3   | Aktivieren des Remotezugriffs                 | 4 |
|     | 2.4   | Aufbau einer Verbindung mit dem Dienstrechner | 7 |
| 3.  | Hilfe | e und Ansprechpartner                         | 7 |

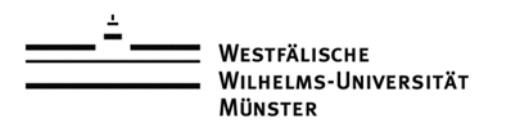

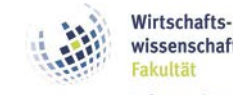

## 1. Einleitung

#### **1.1 Was ist Remotedesktop?**

Remotedesktop ist eine Funktion von Windows, mit der man von einem beliebigen Rechner aus zum Beispiel seinen Dienstrechner und die dort installierte Software benutzen kann.

#### 1.2 Vorbereitungen

Um einen Rechner für den Remotezugriff vorzubereiten, müssen Sie zuerst vor Ort folgende Einstellungen an ihrem Dienstrechner vornehmen:

- Remotezugriff muss für Ihre Benutzerkennung aktiviert werden. Dafür werden Aministrations-Berechtigungen benötigt.
- Die Energiesparoptionen müssen konfiguriert werden, so dass der Rechner nicht mehr automatisch in den Ruhemodus wechselt.

Danach können Sie von zu Zuhause aus eine Remoteverbindung herstellen.

## 2. Konfiguration des Remotedesktops

#### 2.2 Abschalten des Ruhemodus.

Damit Ihr Rechner aufgrund von Inaktivität nicht in den Ruhemodus wechselt und nicht mehr per Remotedesktopverbindung erreicht werden kann, müssen die Energiespareinstellungen angepasst werden.

Wählen Sie zuerst die Energiesparoptionen in den Einstellungen aus. Öffnen Sie die Windows-Einstellungen mit einem Klick auf das Zahnrad im Startmenü. Alternativ können Sie die Tastenkombination "Windowstaste+i" verwenden.

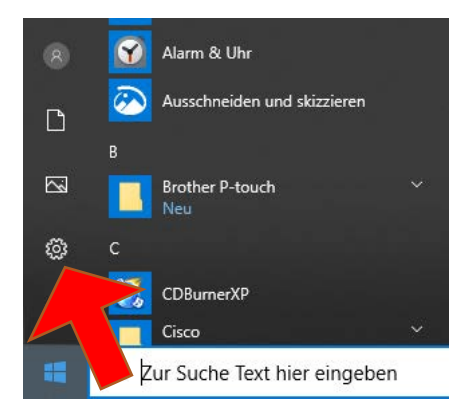

Windows 10 Startmenü

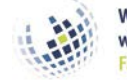

Informationsverarbeitungs-Versorgungseinheit (IVV) Wirtschaftswissenschaften

Klicken Sie auf den Eintrag "System".

Münster

WESTFÄLISCHE

Wilhelms-Universität

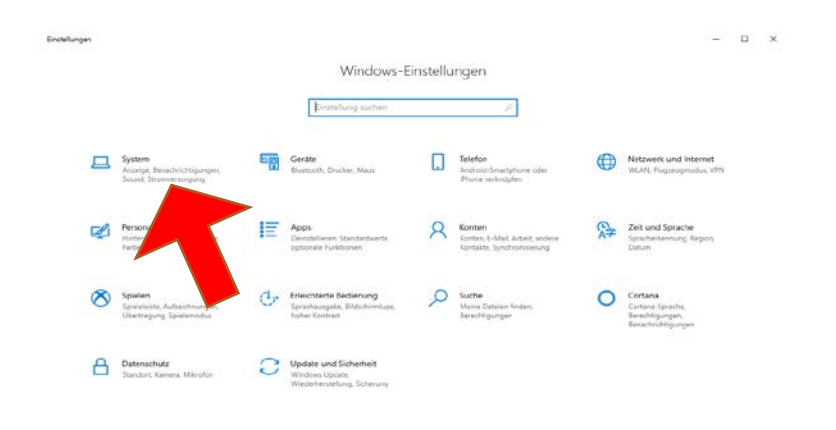

Windows 10 Einstellungen

Klicken Sie anschließend Links auf den Punkt "Netzbetrieb und Energiesparen" und wählen Sie unterhalb von "Energiesparmodus" den Wert "Nie" aus. Durch diese Einstellung wird Ihr Rechner nicht mehr in den Ruhemodus versetzt, wenn er längere Zeit nicht bedient wird.

|                                                         |                                                        | - 0                                                                                                    |
|---------------------------------------------------------|--------------------------------------------------------|----------------------------------------------------------------------------------------------------|
| Startseite                                              | Netzbetrieb und Energiesparen                          |                                                                                                    |
| Einstellung suchen                                      | P Bildschirm                                           | Energie sparen und Akkulaufzeit<br>erhöhen                                                              |
| System                                                  | Im Netzbetrieb ausschalten nach 5 Minuten              | Verlängern Sie die Akkulaufzeit, indem<br>Sie in den Einstellungen für die<br>Bildschirmanzeige und den |
| C Anzeige                                               |                                                        | Standbymodus kurzere zeiten wahien.                                                                     |
| 40 Sound                                                | Energiesparmodus                                       | Verwandte Einstellungen                                                                                 |
| Benachrichtigungen und Aktionen                         | Im Netzbetrieb wechselt der PC in den Ruhezustand nach | Zusätzliche Energieeinstellungen                                                                        |
| ی Benachrichtigungsassistent                            | Nie.                                                   |                                                                                                    |
| Netzbetrieb und Energiesparen                           |                                                        |                                                                                                    |
| - Speich                                                |                                                        |                                                                                                    |
| C3 Ta)                                                  |                                                        |                                                                                                    |
| H Multitasking                                          |                                                        |                                                                                                    |
| Projizieren auf diesen PC                               |                                                        |                                                                                                    |
|                                                         |                                                        |                                                                                                    |
| C Gemeinsame Nutzung                                    |                                                        |                                                                                                    |
| C Gemeinsame Nutzung                                    |                                                        |                                                                                                    |
| Gemeinsame Nutzung     Zwischenablage     Femotedesktop |                                                        |                                                                                                    |

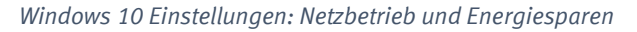

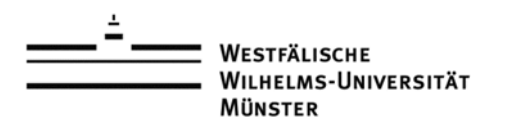

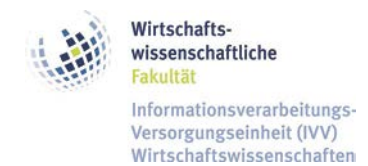

### 2.3 Aktivieren des Remotezugriffs

Um den Remotezugriff für Ihren Dienstrechner zu aktivieren, benötigen Sie Administrations-Berechtigungen. Falls Sie keine Administrations-Berechtigungen haben, wenden Sie sich an den technischen Verantwortlichen Ihrer Einrichtung oder die Support-Hotline der IVV2 (0251-83-21977).

Rufen Sie zuerst die klassische Systemsteuerung über die Suchfunktion von Windows auf. Geben Sie einfach "Systemsteuerung" in die Suchleiste ein. Die klassische Systemsteuerung wird automatisch angezeigt.

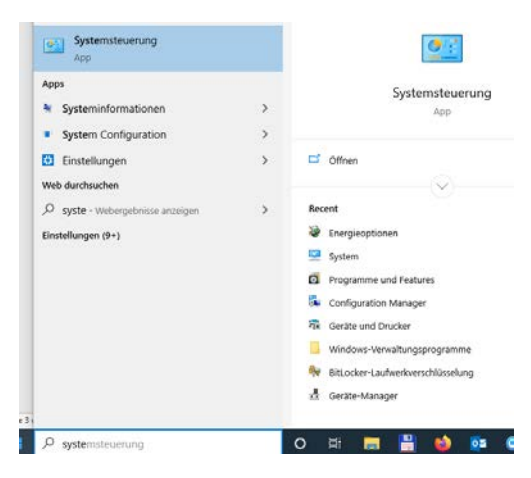

Windows 10 Startmenü Suchfunktion

Ändern Sie die Ansicht der klassischen Systemsteuerung auf "kleine Symbole" ändern.

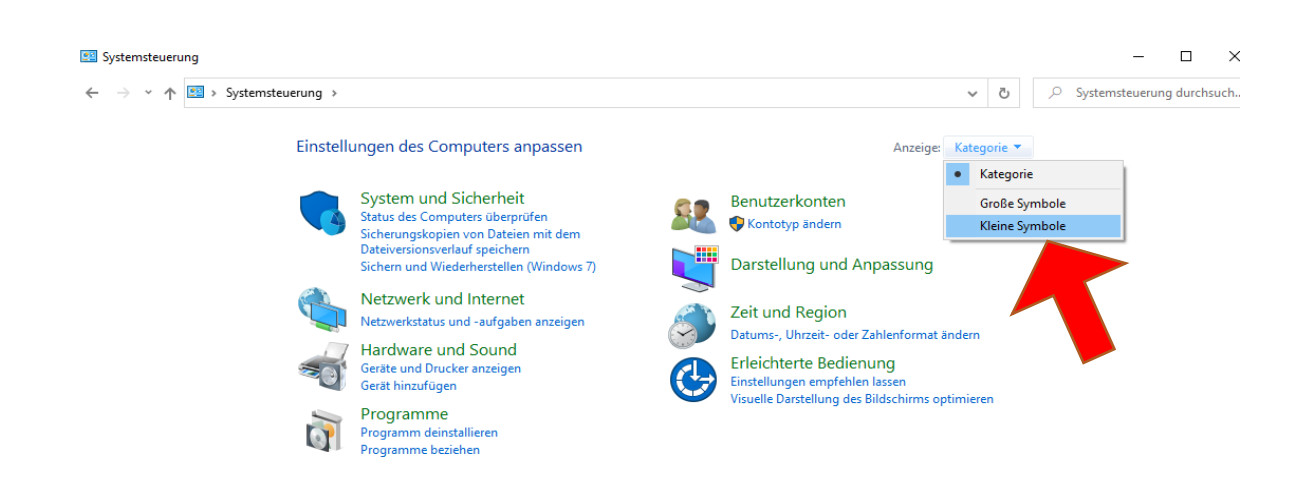

Klassische Systemsteuerung geordnet nach "Kategorie"

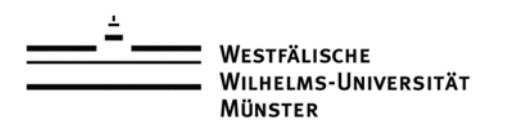

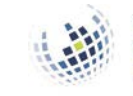

Informationsverarbeitungs-Versorgungseinheit (IVV) Wirtschaftswissenschaften

#### Wählen Sie das Symbol "System" aus.

| ← → ~ ↑ 🖾 > Systemsteuerung                                    | > Alle Systemsteuerungselemente          | ✓ Č Systemsteuerung durchsuch.       |                                   |
|----------------------------------------------------------------|------------------------------------------|--------------------------------------|-----------------------------------|
| Einstellungen des Computers anpassen Anzeige: Kleine Symbole 🔻 |                                          |                                      |                                   |
| Anmeldeinformationsverwaltung                                  | 📳 Arbeitsordner                          | 📑 Automatische Wiedergabe            | 🍇 Benutzerkonten                  |
| RitLocker-Laufwerkverschlüsselung                              | 🕲 Center für erleichterte Bedienung      | 🛼 Configuration Manager              | 🐼 Dateiversionsverlauf            |
| 🔐 Datum und Uhrzeit                                            | 🔊 Dell Audio                             | Dell Touchpad                        | 🗃 Energieoptionen                 |
| Explorer-Optionen                                              | 📮 Farbverwaltung                         | 🖌 Flash Player (32-Bit)              | 📾 Geräte und Drucker              |
| 📇 Geräte-Manager                                               | 🔒 Indizierungsoptionen                   | 🧱 Intel® HD-Grafik                   | 😒 Internetoptionen                |
| 🕌 Java (32-Bit)                                                | 🧼 Mail (Microsoft Outlook 2016) (32-Bit) | Maus                                 | 鞋 Netzwerk- und Freigabecenter    |
| 📧 Problembeha                                                  | Programme und Features                   | 🔗 Region                             | 🐻 RemoteApp- und Desktopverbindun |
| A Schri                                                        | 🚩 Sicherheit und Wartung                 | 🐌 Sichern und Wiederherstellen (Wind | 🐐 Sound                           |
| Speich                                                         | 🖶 Spracherkennung                        | Standardprogramme                    | Synchronisierungscenter           |
| 👱 System                                                       | Taskleiste und Navigation                | Tastatur                             | 📟 Telefon und Modem               |
| 德 Verwaltung                                                   | Wiederherstellung                        | 🝘 Windows Defender Firewall          | Windows To Go                     |

Klassische Systemsteuerung geordnet nach "kleine Symbole"

Klicken Sie anschließend auf den Menüpunkt "Remoteeinstellungen". Jetzt müssen Sie eine Kennung mit Administrations-Berechtigungen angeben.

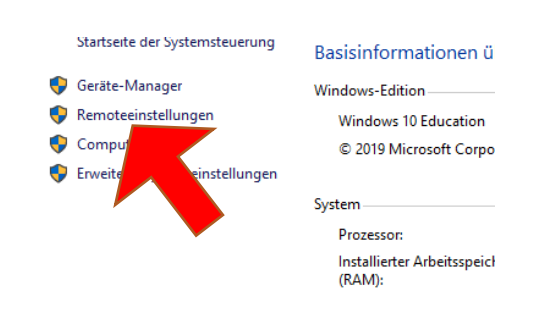

Systemeinstellungen in der klassischen Systemsteuerung

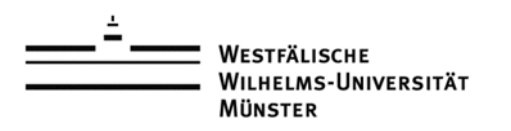

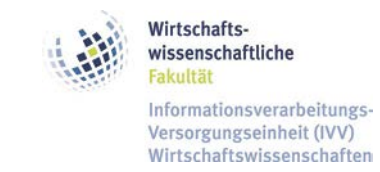

Aktivieren Sie das Optionsfeld "Remoteverbindung mit diesem Computer zulassen" aus und klicken Sie anschließend auf die Schaltfläche "Benutzer auswählen".

| Systemeigensch                                    | naften                                        |                                                        |                                                    |                              | ×                  |
|---------------------------------------------------|-----------------------------------------------|--------------------------------------------------------|----------------------------------------------------|------------------------------|--------------------|
| Computername                                      | Hardware                                      | Erweitert                                              | Computersch                                        | utz Remo                     | te                 |
| Remoteunter                                       | stützung                                      |                                                        |                                                    |                              |                    |
| ✓ <u>R</u> emoteur                                | nterstützungs                                 | verbindung                                             | en mit <mark>d</mark> iesem                        | Computer z                   | ulassen            |
| <u>Was geschie</u><br>ist?                        | ht, wenn Re                                   | moteunters                                             | ützung aktivie                                     | <u>rt</u>                    |                    |
|                                                   |                                               |                                                        |                                                    | Erwe                         | eitert             |
| Remotedeskt<br>Wählen Si<br>eine                  | op<br>Option a<br>Ig hersteller               | ius, und gel<br>n darf.                                | oen Sie anschl                                     | ießend an,                   | wer                |
|                                                   | noteverbindu                                  | ung mit dies                                           | em Computer:                                       | zulassen                     |                    |
| Remoteve     Image: Werbing     Remote     ausgel | dungen nur v<br>edesktop mit<br>ührt wird (er | t diesem Co<br>von Compu<br>t Authentifiz<br>npfohlen) | mputer zulassen,<br>em zulassen,<br>ierung auf Net | en<br>auf denen<br>zwerkeber |                    |
| Entscheidung                                      | <u>ishilfe</u>                                |                                                        | Be                                                 | nutzer a <u>u</u> sw         | vählen             |
|                                                   |                                               |                                                        |                                                    |                              |                    |
|                                                   |                                               | (                                                      | OK AL                                              | brechen                      | <u>Ub</u> ernehmen |
|                                                   | Re                                            | emoteeii                                               | nstellunge                                         | n                            |                    |

Fügen Sie unter "Benutzer hinzufügen" Ihre Benutzerkennung hinzu. Dazu tragen Sie Ihre Benutzerkennung in das Suchfeld ein. Klicken Sie danach auf die Schaltfläche "Namen überprüfen". Ihre Benutzerkennung wird automatisch vervollständigt.

| emotedesktopbenutzer                                                              | 7 X                                                       |                  |  |  |
|-----------------------------------------------------------------------------------|-----------------------------------------------------------|------------------|--|--|
| Die unten aufgelieteten Benutzer können                                           | Benutzer oder Gruppen auswählen                           |                  |  |  |
| Computer herstellen. Mtglieder der Admir<br>Remoteverbindung erstellen, auch wenn | Objekityp:                                                |                  |  |  |
| WIWI\nschroe1                                                                     | Benutzer oder Gruppen                                     | Objekttypen      |  |  |
| A 11 1 1 1 1 1 1 1 1 1 1 1 1 1 1 1 1 1                                            | Suchpfad.                                                 |                  |  |  |
|                                                                                   | WIWI.UNI-MUENSTER.DE                                      | Pfade            |  |  |
|                                                                                   | Geben Sie die zu verwendenden Objektnamen ein (Bezpiele): |                  |  |  |
| WWWaysnschroe1 hat bereits Zugriff.                                               | nschroe1                                                  | Namen überprüfen |  |  |
| Hos fines                                                                         |                                                           |                  |  |  |
|                                                                                   | 1                                                         |                  |  |  |
| Offnen Sie die Systemsteuerungsoption<br>Benutzerkonten zu erstellen oder Benutzi | Erweitert OK                                              | Abbrechen        |  |  |
| inzuzufügen                                                                       |                                                           |                  |  |  |
|                                                                                   | OK Althouthan STER.DE                                     |                  |  |  |
|                                                                                   | OK Abbrechen                                              |                  |  |  |

Auswahlmenü zum Hinzufügen von Benutzern

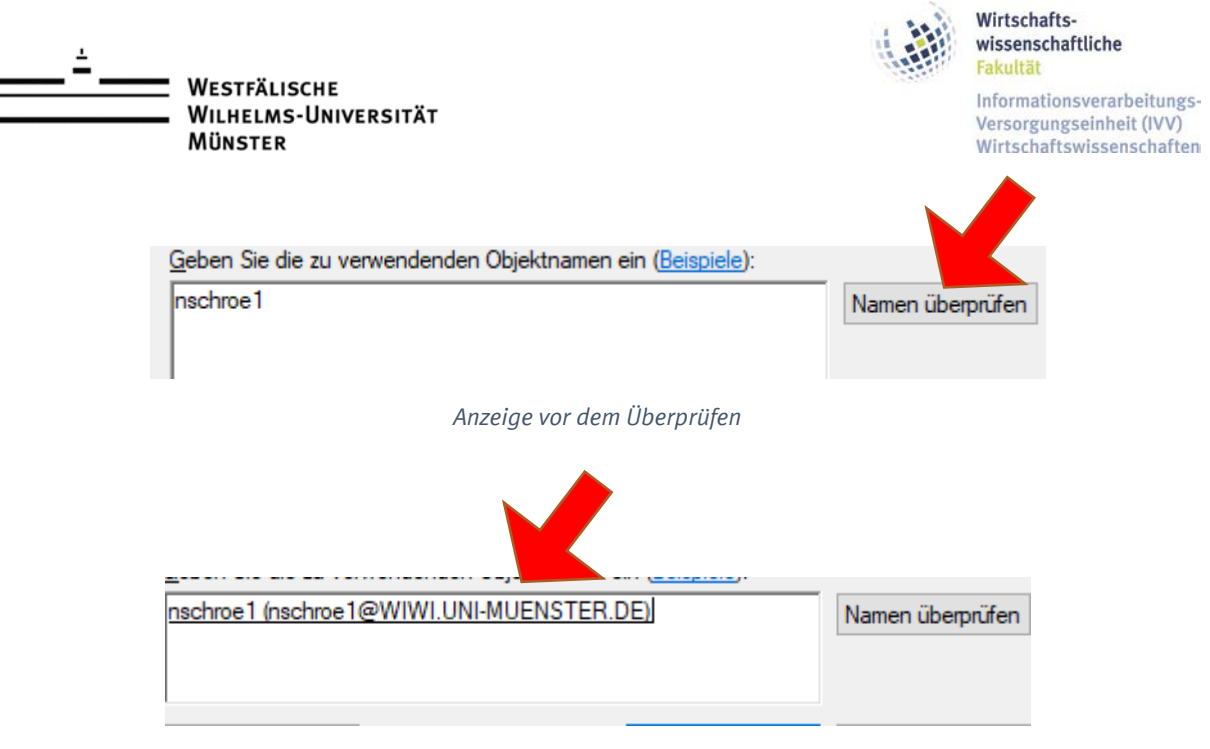

Anzeige nach dem Überprüfen

Bestätigen Sie die Einstellungen mit einem Klicken auf die Schaltfläche "OK".

Mit dem Klick auf die Schaltfläche "OK" haben Sie Ihren Dienstrechner für den Remotezugriff konfiguriert. Sie können das Fenster der klassischen Systemsteuerung schließen.

#### 2.4 Aufbau einer Verbindung mit dem Dienstrechner

Eine Anleitung zur Verbindung per Remotedesktop finden Sie unter:

https://www.wiwi.uni-muenster.de/ivv/support/remotezugriff

## 3. Hilfe und Ansprechpartner

Bei Problemen oder Fragen sind die Mitarbeiter der IVV2 telefonisch unter der Rufnummer 0251-83-21977 oder per Mail an <u>support@wiwi.uni-muenster.de</u> zu erreichen.